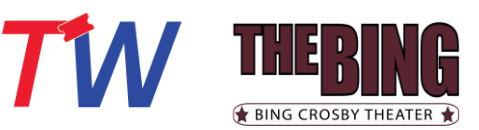

wish to attend

You are directed to additional

that event

**Click Purchase** 

tickets online

# **Mobile Ticketing Purchase Flow**

## Bing Crosby Theater Content Home Page

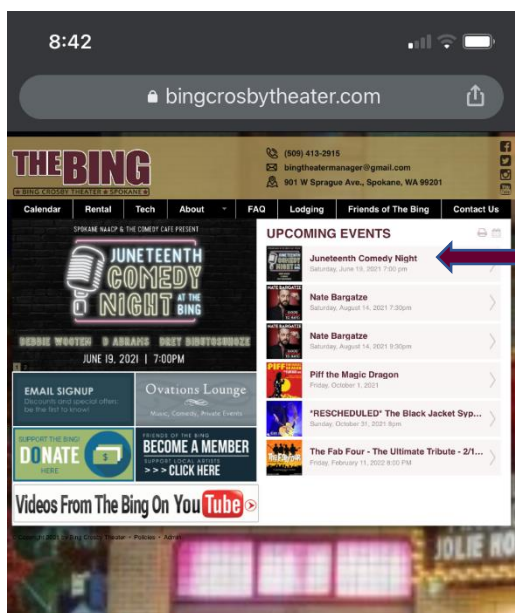

## Ticketing purchase page

| bingcrosbytheater.evenue.net                                                 | ٢  |
|------------------------------------------------------------------------------|----|
| THEBING<br>BING CROSBY THEATER * SPOKANE *                                   |    |
| Q Search                                                                     |    |
| Bing Crosby Theater > Juneteenth Comedy Night - 6/19/21                      | 1  |
| Presented by Spokane NAACP and the Comedy Cat                                | fe |
| Juneteenth Comedy Night -<br>6/19/21                                         |    |
| Juneteenth Comedy Night Presented<br>by Spokane NAACP and The Comedy<br>Cafe |    |
| Event Date: Sat, Jun-19-2021<br>Event Time: 7:00 pm                          |    |
| Must be 17 or Older<br>Spokane NAACP and the Comedy Cafe                     | 1  |
| Juneteenth Comedy Night                                                      |    |
| Select Quantity of Tickets Here:                                             |    |
| 2<br>3<br>4<br>6                                                             |    |

[Seating Chart]

Follow the nstructions on the purchase page to select the number of cickets

\*There are emporarily social distancing neasures in place which will make the purchase flow a bit different han normal

Read the COVID Restrictions and then X out of the pop-up

#### (iphone screenshots)

### Event-Specific Content Page

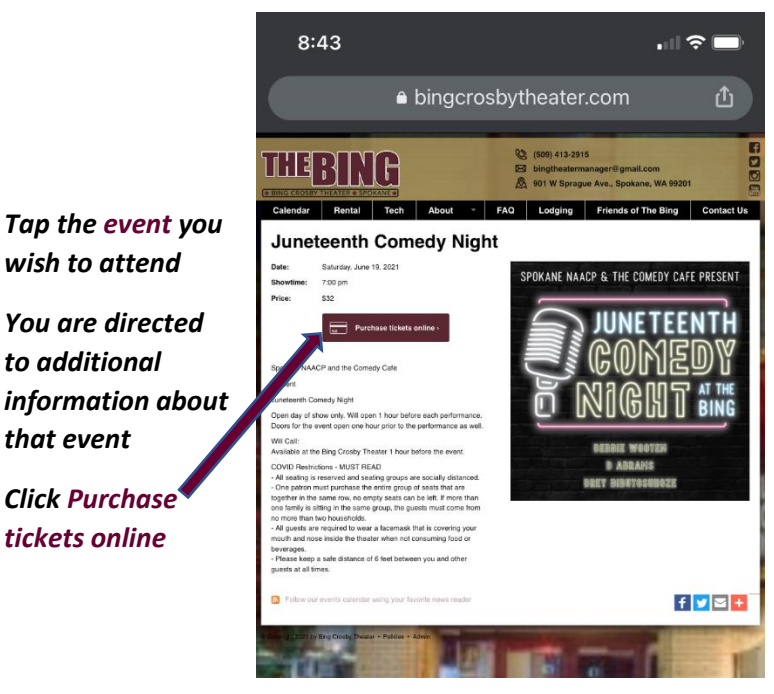

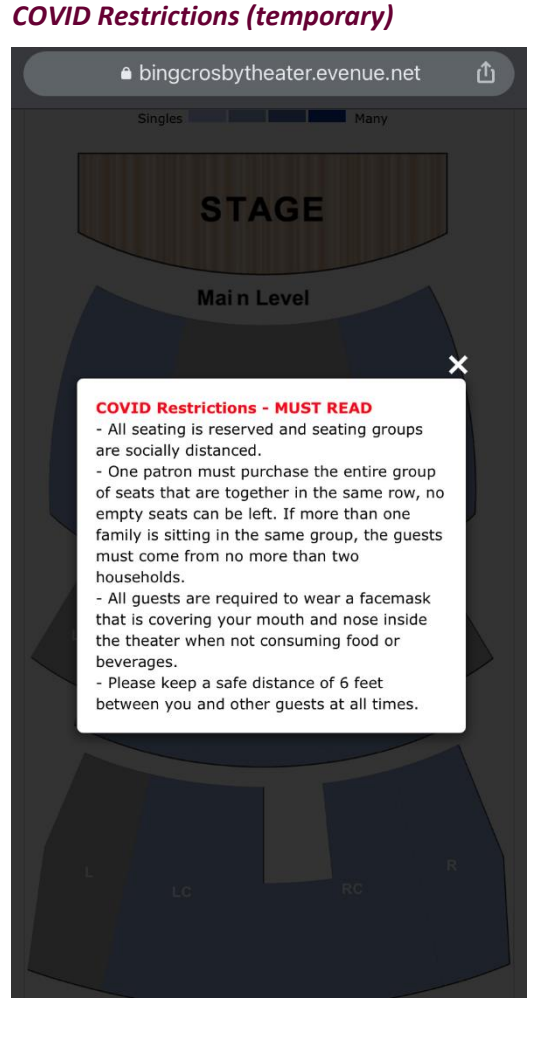

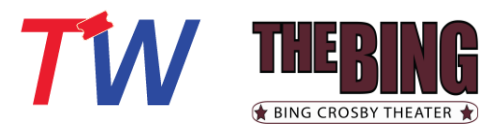

#### **Pick Your Seat**

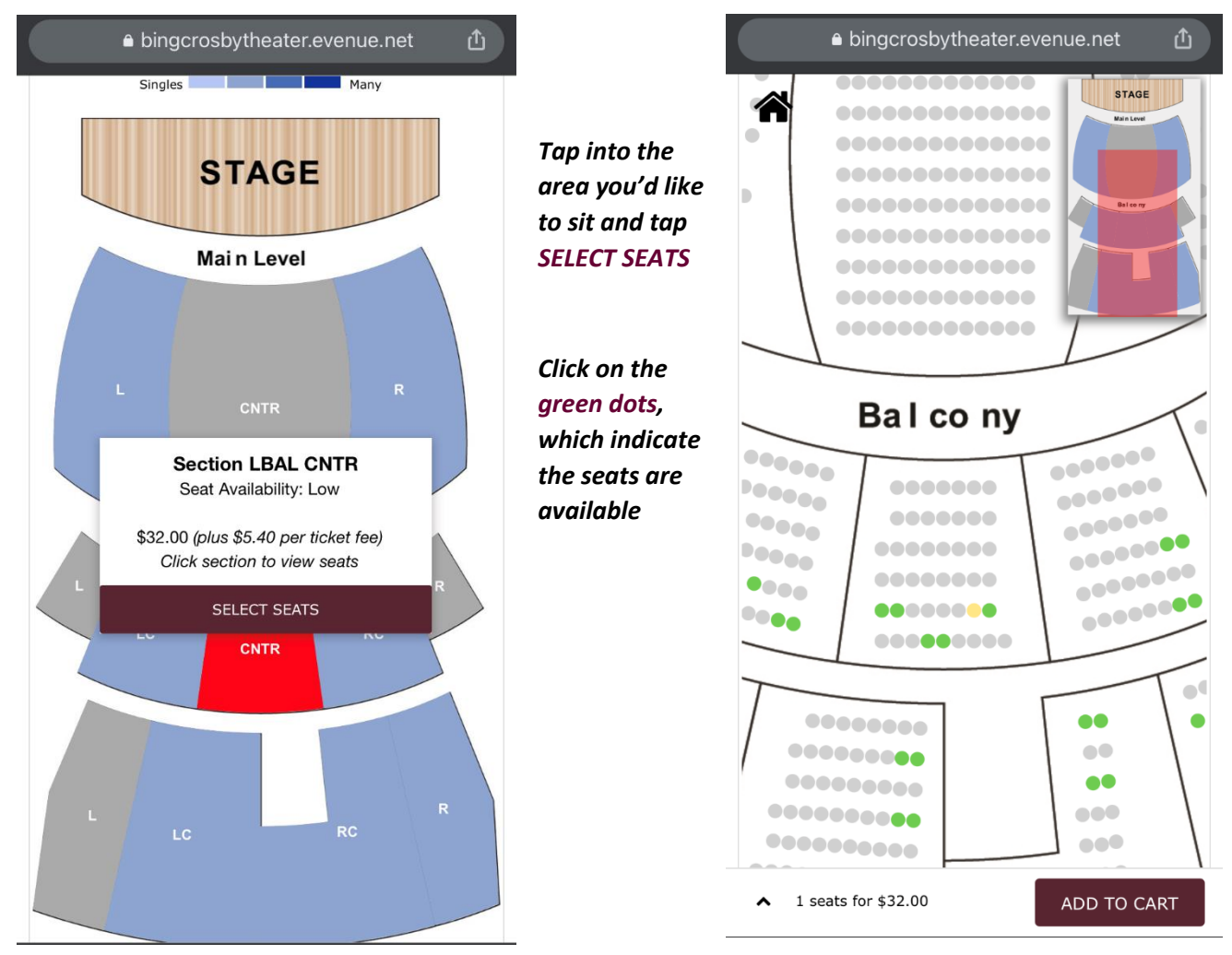

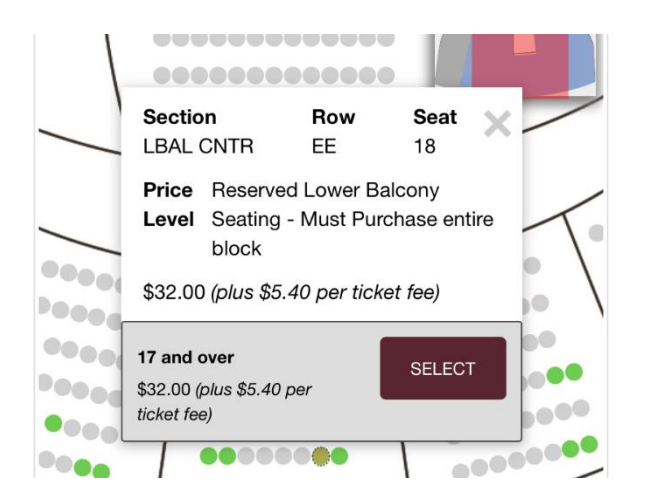

Once you tap a seat, the pop-up will indicate the specific details of the seat and pricing

If there are different pricing options (Adult/Youth), you will see them listed and tap SELECT next to the correct ticket type for your attendee(s)

Once you have selected all seats needed, click ADD TO CART

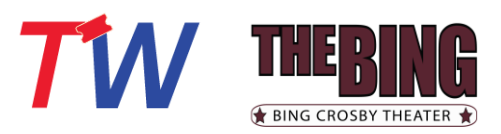

#### Your Cart

| bingcrosbytheater.evenue.net                | Û |
|---------------------------------------------|---|
| THEBING<br>* BING CROSBY THEATER * SPOKANE* | ≡ |
| Q Search                                    |   |

## **Your Cart**

| Juneteenth Comedy Night<br>Presented by Spokane NAACP and<br>The Comedy Cafe<br>Saturday, June 19, 2021 at 7:00 pm<br>Bing Crosby Theater                              |  |
|----------------------------------------------------------------------------------------------------|--|
| Item Total: \$74.80<br>includes \$10.80 fees                                                                                                    |  |
| Quantity: 2<br>Price Level: Reserved Lower Balcony Seating - Must Purchase<br>entire block<br>Level: LBAL<br>Section: CNTR<br>Row: EE<br>Seats: 18-19<br>Edit   Remove |  |
| Click to enlarge                                                                                                    |  |
| 2 tickets 07:58                                                                                                    |  |

Review Your Cart to confirm you have the Seat Locations and Pricing Expected

## Scroll to select your preferred Delivery Method by tapping the radio button

\*Read the details of the Delivery Method so you will know what to expect after you purchase \*\***Mobile** is our suggested Method of Delivery and it will allow you to keep track of your tickets and even transfer your ticket(s) to another person

## Tap **CHECKOUT**

TicketsWest works with

although you may have a

login for one, it may not

multiple venues, so

| 0       | very method                                                                                                    |                                               |
|---------|----------------------------------------------------------------------------------------------------|-----------------------------------------------|
|         | You will receive a separate email cont<br>to download your mobile device ticke<br>Wallet or Google Pay. All orders will | aining a link<br>t(s) to Apple<br><b>more</b> |
| 0       | Print at Home - \$0.00                                                                                                  |                                               |
| 0       | Mail - \$1.00                                                                                                    |                                               |
| $\circ$ | Will Call - \$0.00                                                                                                    |                                               |
| τοτα    | AL.                                                                                                    | \$74.80                                       |
|         |                                                                                                    |                                               |
|         | CHECKOUT                                                                                                    |                                               |
|         | CHECKOUT                                                                                                    |                                               |
|         | CHECKOUT                                                                                                    |                                               |
|         | CHECKOUT                                                                                                    |                                               |
|         | CHECKOUT                                                                                                    |                                               |

## Create or Sign into your Account

Already a customer? Enter your login information below.

Forgot Password?

Sign into your account

**Returning Online Customer** 

E-mail or Account #:

Password:

## Sign with email OR account number

## o your account

## **Online Customer**

ı customer? Enter your login information below.

| il or Account #: | ***    |  |  |
|------------------|--------|--|--|
| Password:        | •••••• |  |  |
| Forgot Password? |        |  |  |

Sign In

| Please note that e-mail and password are case sensitive.                                                                                                    | be for this specific site. |
|----------------------------------------------------------------------------------------------------|----------------------------|
| New Online Customer                                                                                                    | Check your Accounts        |
| Sign up for an online account for quick and easy online<br>shopping. Your account lets you easily manage your tickets<br>and update your personal information. | Here                       |
| Register Now                                                                                                    |                            |
| 2 tickets 07:26                                                                                                    |                            |

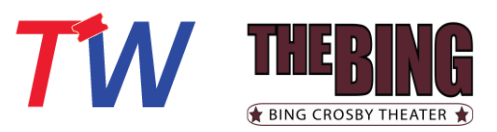

# Temporary COVID Fee Disclaimer – X

| <ul> <li>▲ bingcrosbytheater.evenue.net</li> <li>▲</li> <li>COVID-19 UPDATE: In the event of a postponement/cancellation, refunds will be available less applicable fees.</li> <li>Total Cost 74.80</li> <li>Amount Due Now</li> </ul> | After reading &<br>closing the disclaimer,<br>complete your<br>method of payment<br>*You have the option<br>to Store your card in<br>your account for | bingcrosbytheater.evenue.net   Number     PIN     Apply   Check balance                                                                                                    |
|----------------------------------------------------------------------------------------------------|----------------------------------------------------------------------------------------------------|----------------------------------------------------------------------------------------------------|
| Gift Card 😨                                                                                                    | faster future<br>purchases                                                                                                    | Credit Card<br>Card Type<br>-Select-                                                                                                    |
| 8:49                                                                                                    | Confirm or Edit your                                                                                                    |                                                                                                    |
| bingcrosbytheater.evenue.net                                                                                                    | Information                                                                                                    | Expiration Date<br>-Select-                                                                                                    |
| Account Information                                                                                                    |                                                                                                    | Name (As it Appears on Card)                                                                                                    |
| Christy TEST Roberts Billing Edit                                                                                                    |                                                                                                    | -Select-<br>Mastercard                                                                                                    |
| Shipping                                                                                                    |                                                                                                    | VISa<br>American Express<br>Discover                                                                                                    |
| Day Phone                                                                                                    | Tickets via text is                                                                                                    | Text My Tickets                                                                                                    |
| Edit Evening Phone Cell Phone                                                                                                    | optional.<br>If you would like<br>your tickets texted in<br>addition to emailed,                                                                      | Yes, I also want my tickets via text message Mobile Number XXX-XXXX                                                                                                    |
| Text My Tickets                                                                                                    | Check the box and<br>enter the Mobile<br>Number                                                                                                    | By selecting "Text My Tickets" and providing your mobile phone<br>number, you consent to receive your ticket(s) and related<br>notifications via text messages to the phone number provided.<br>Message and data rates may apply. |
| Mobile Number                                                                                                    |                                                                                                    | By placing this order I accept the terms and conditions                                                                                                    |
| XXX-XXX-XXXX                                                                                                    | Tap Place Your Order                                                                                                    | Place Your Order                                                                                                    |
| By selecting "Text My Tickets" and providing your mobile phone<br>number, you consent to receive your ticket(s) and related<br>notifications via text messages to the phone number provided.                                           |                                                                                                    | 2 tickets 06:17                                                                                                    |
| 2 tickets 06:23                                                                                                    |                                                                                                    |                                                                                                    |

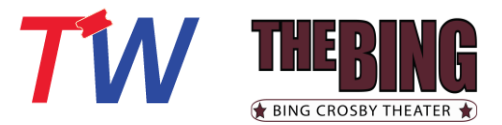

Upon successful payment, a

You will also be

confirmation of

will display

emailed a

your order

confirmation page

#### **Order Confirmation**

| Thank you for your order Christy TEST Roberts |
|-----------------------------------------------|
| Address:                                      |
|                                               |
| Phone:                                        |

#### **General Information**

Return and Refund Policy: All sales are final upon completion of transaction. No Refunds/Exchanges.

**Will Call:** Tickets picked up at Will Call **must** be accompanied by a photo I.D. and credit card used to complete the transaction.

You will receive an e-mail confirmation shortly.

#### **Payment Information**

# Thank you for your purchase and support of Bing Crosby Theater!

To manage your account and/or tickets, you can sign back into <u>your account</u> at any time. Please see the Manage My Account/Tickets FAQs for additional guidance.

#### Payment Information

**Total Cost:** 

\$ 0.00

#### **Order Information**

Account Number: 571172 Confirmation Number: 571172--25212797 Order Date: Thursday, April 15, 2021 at 7:11 pm

#### Ticket Purchases

\*RESCHEDULED 8.14.21\* Nate Bargatze Saturday, August 14, 2021 at 9:30 pm Bing Crosby Theater

Delivery Selection: Mobile Delivery

You will receive a separate email containing a link to download your mobile device ticket(s) to Apple Wallet or Google Pay. All orders will receive two emails - one confirming your order and a second containing the link to your mobile ticket(s).

| -               | Total Cost: | \$ 0.00 |
|-----------------|-------------|---------|
| Order Charge    |             | 0.00    |
| Delivery Charge |             | 0.00    |
| Tickets         |             | 0.00    |
|                 |             |         |

#### Your Mobile/Print at Home ticket(s) email will come from orders@ticketswest.com

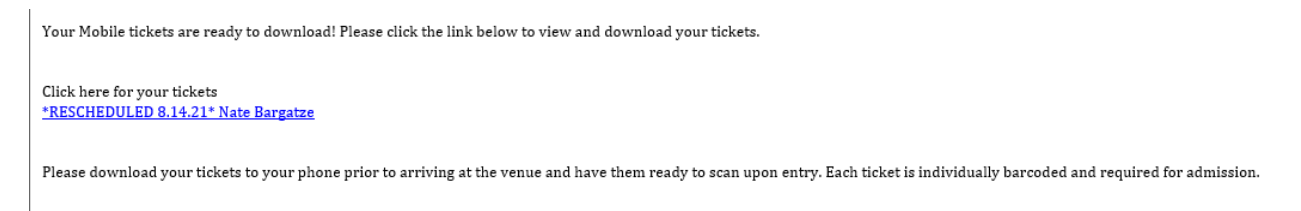

Your Confirmation email will come from orders@ticketswest.com as well.

Open your ticket email on your phone and tap the link to download your tickets to either the Apple Pass or GooglePay (digital wallet).

To return to The Bing Crosby Theater page, simply close this tab in your browser or, click <u>here!</u>